## วิธีการ Copy to CD/DVD รุ่น L850

# ข้อควรทราบ : เข้าเมนูการตั้งค่าให้เรียบร้อยก่อน ค่อยทำการใส่ถาด CD /DVD

## 1.ไปที่ **Copy** Menu

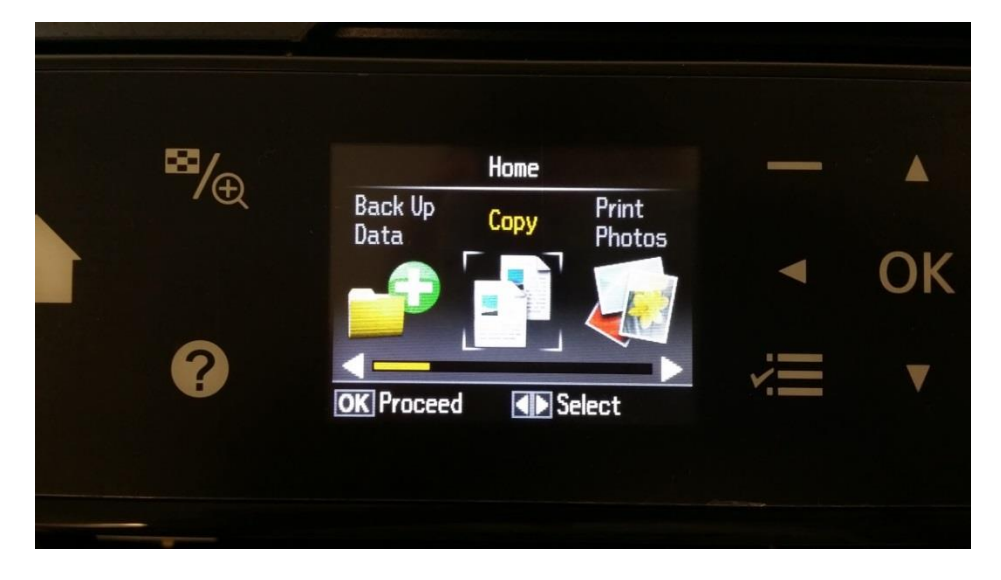

2.เลือกว่าจะ พิมพ์**สี (Color)** หรือ **ขาว-ดำ (B&W)** หลังจากนั้น กดปุ่ม Settings

|  | 8/                          | With Border                                    |                    |    |
|--|-----------------------------|------------------------------------------------|--------------------|----|
|  | 1 <del>(</del> <del>)</del> |                                                | 1 copies           |    |
|  |                             | Color                                          | Density            | Ok |
|  |                             | B&W                                            |                    | Or |
|  | 2                           | A4 Plain Paper<br>Standard Quality Actual Size |                    |    |
|  |                             | 🐼 Сору                                         | <b>₹≣</b> Settings |    |

#### 3.เลือกหัวข้อ Copy to CD/DVD แล้วกดปุ่ม OK

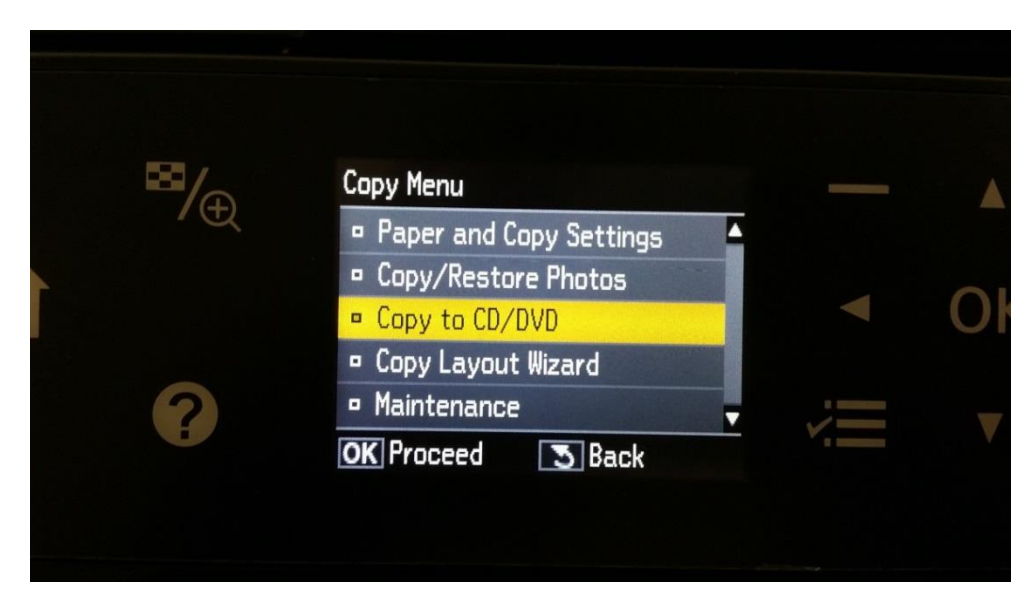

#### 4.ขึ้นข้อความให้วางต้นฉบับที่หน้ากระจก กดปุ่ม **OK**

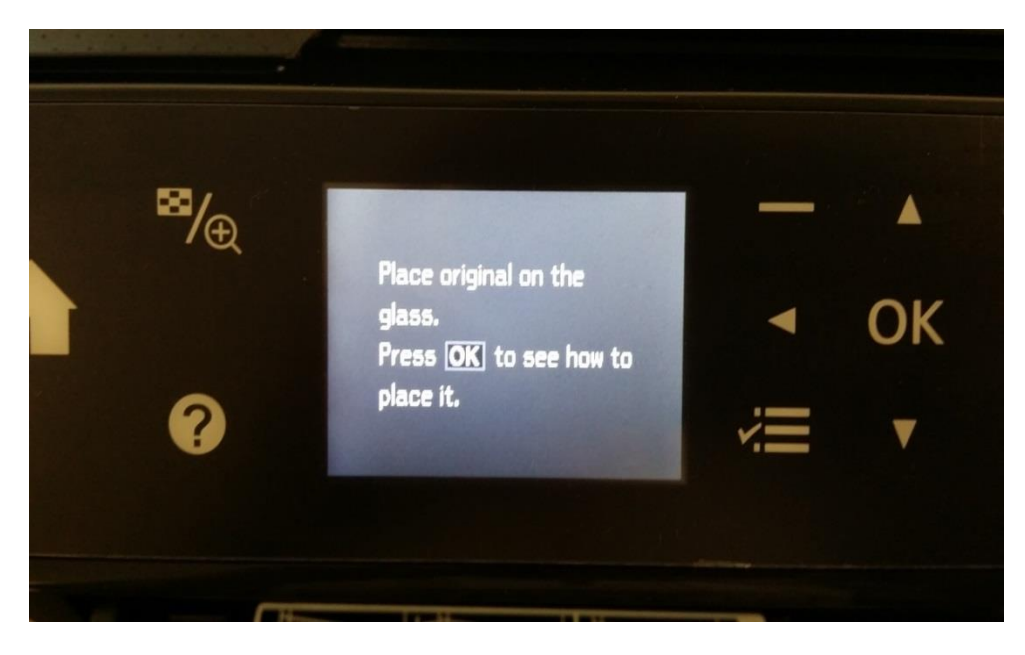

# 5.วางคว่ำแผ่น CD/DVD ดันฉบับ ตรงกึ่งกลาง (ตามรูปภาพ)

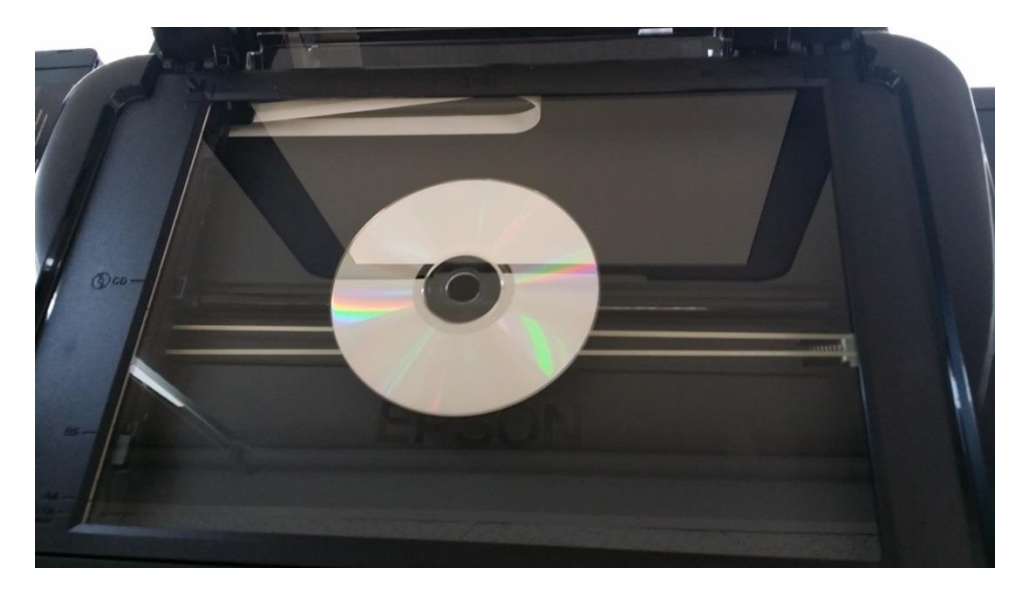

6.ขึ้นข้อความแนะนำ วิธีการวางตันฉบับแผ่น CD/DVD กดปุ่ม OK

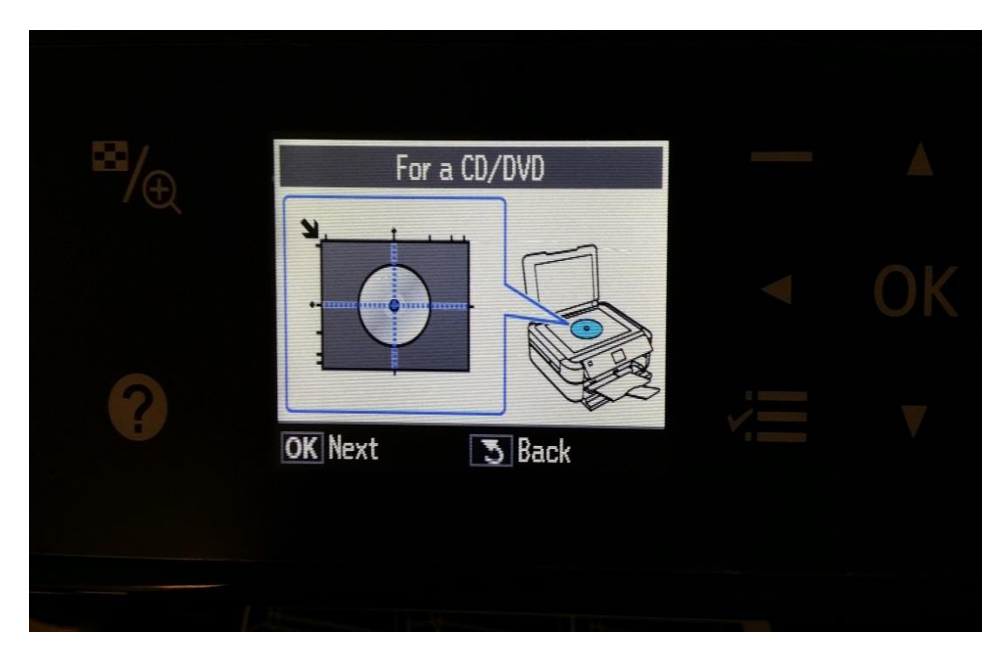

7.ขึ้นข้อความแนะนำ วิธีการวางต้นฉบับที่เป็นรูปภาพ กดปุ่ม OK

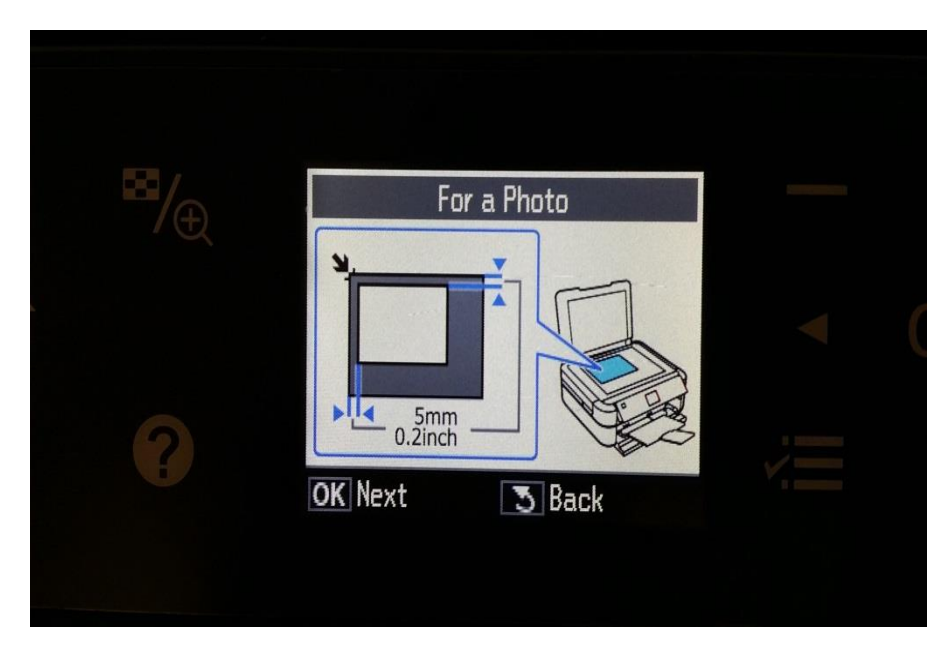

### 8.ขึ้นข้อความให้ปรับ Inner and Outer CD/DVD กดปุ่ม OK

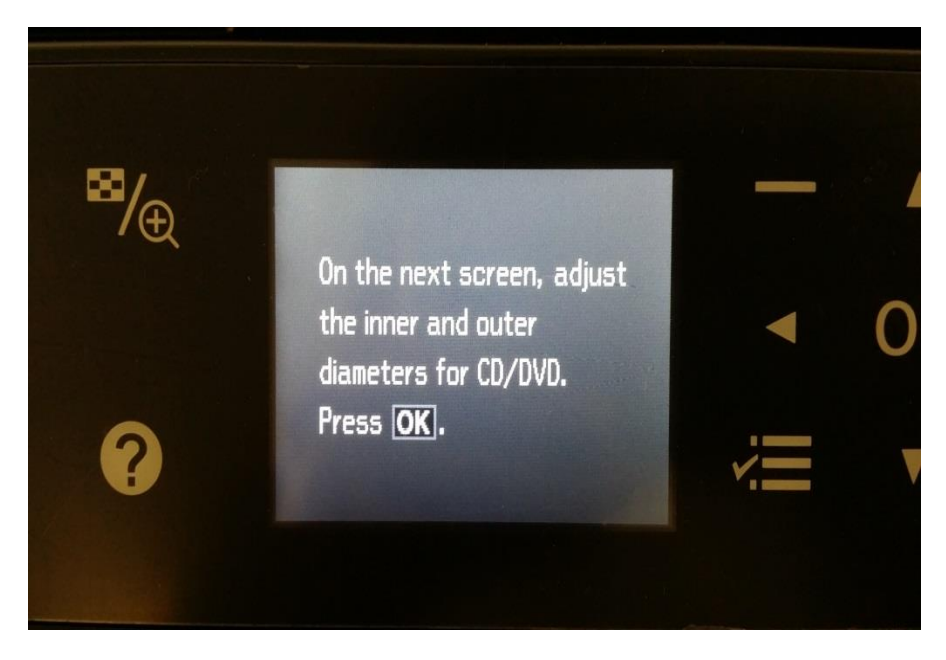

9.ปรับ Inner and Outer ตามที่ต้องการ กดปุ่ม OK

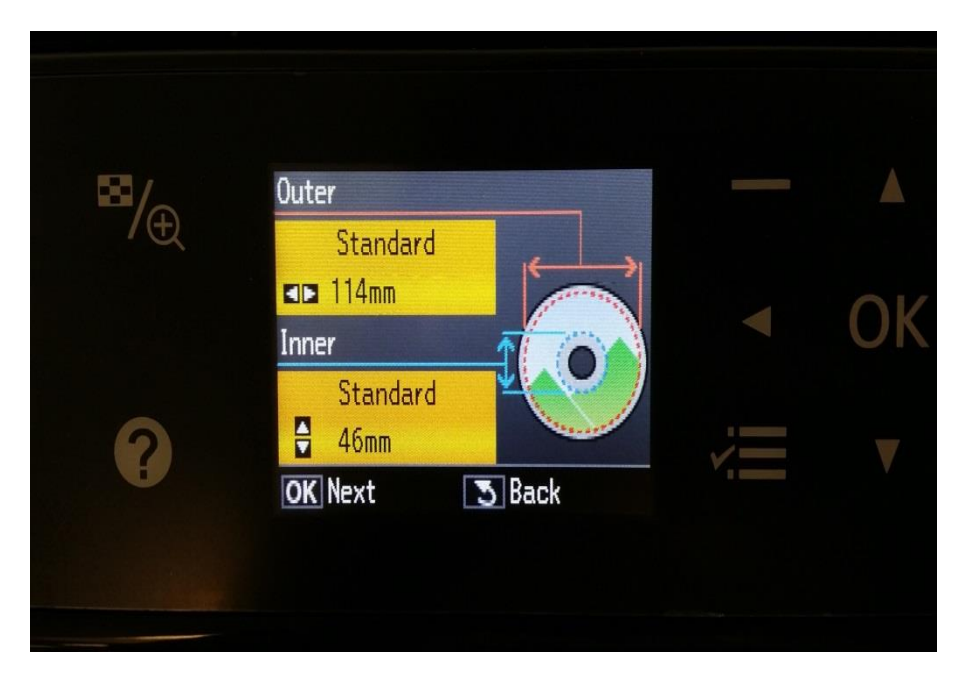

#### 10.เลือกหัวข้อ **Print on a CD/DVD**

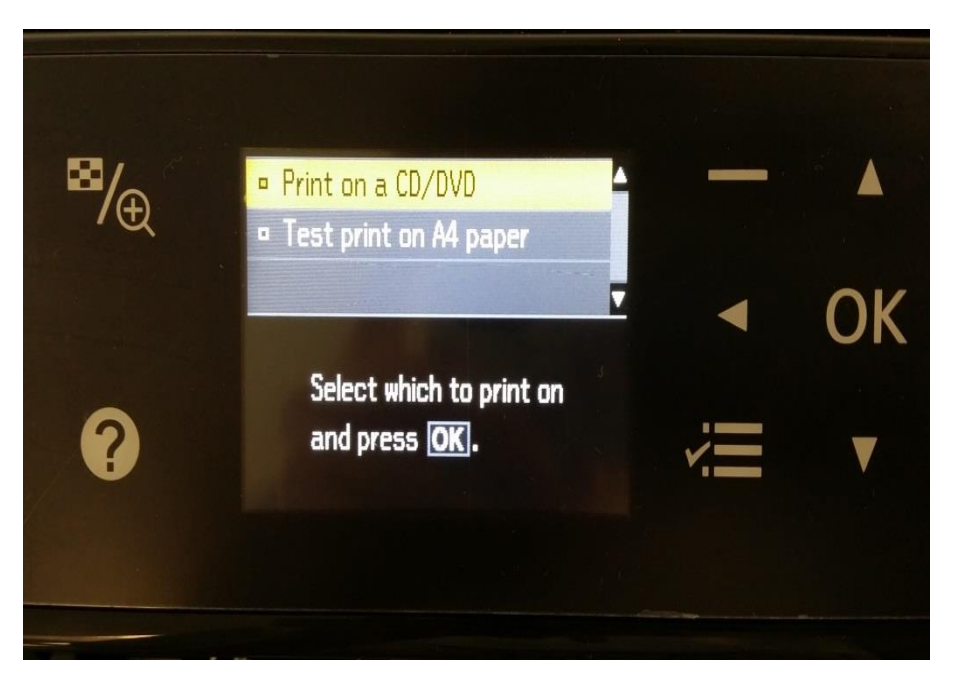

# 11.ใส่แผ่น CD /DVD ที่ต้องการ Copy (ตามรูปภาพ)

# \*\*แผ่น CD/DVD ที่ต้องการ Copy ต้องเป็นแผ่นที่รองรับการพิมพ์บนหน้าปกซีดีเท่านั้น

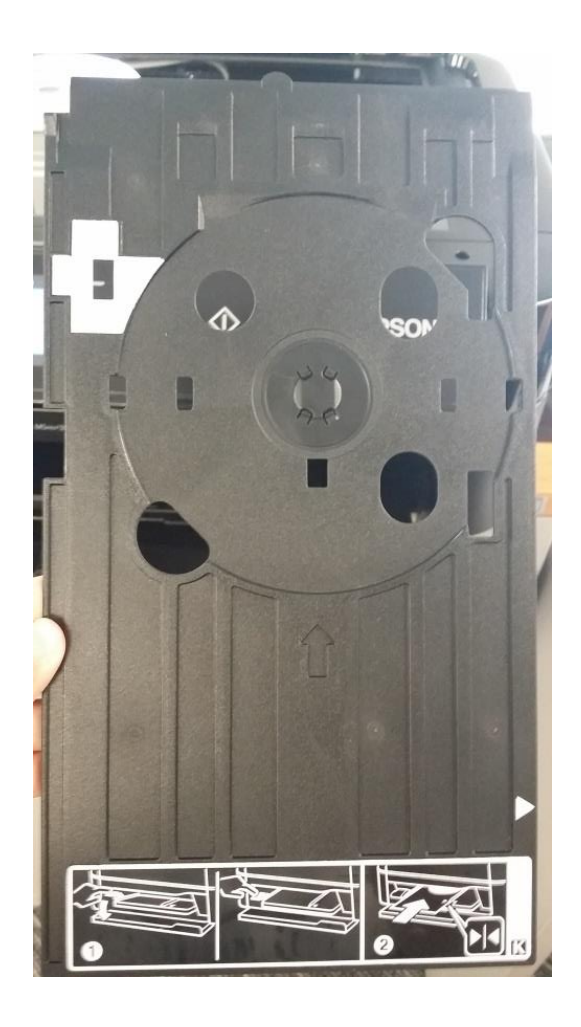

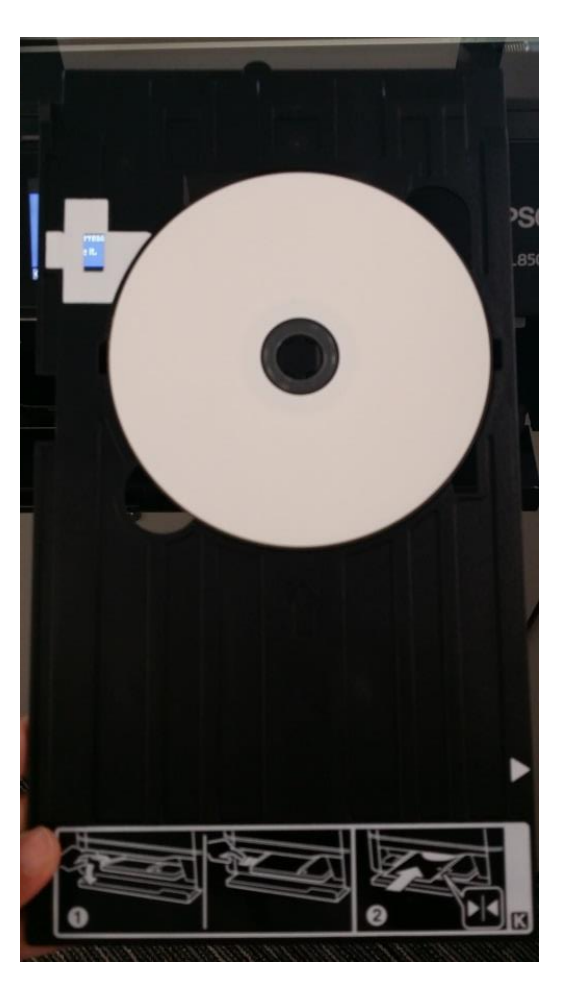

12.ขึ้นข้อความให้ปรับ Tray Lever ให้กด OK และทำตาม **\*\* รูปภาพหลังปรับ** 

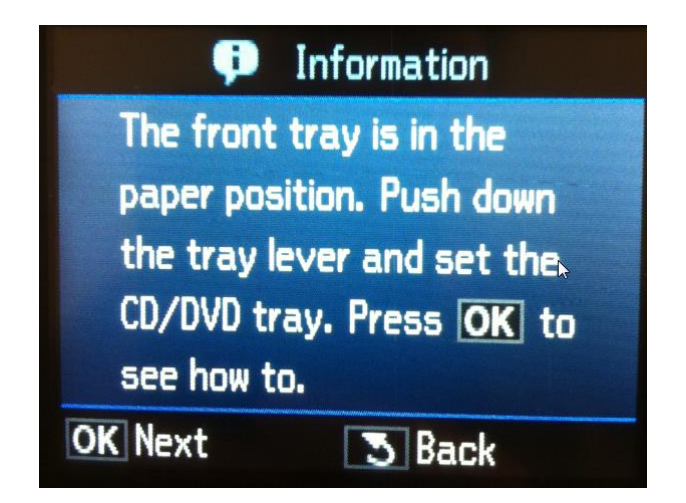

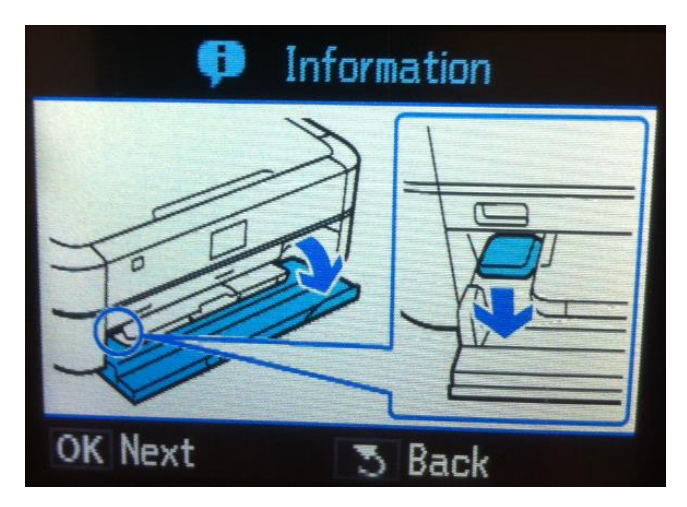

รูปภาพก่อนปรับ

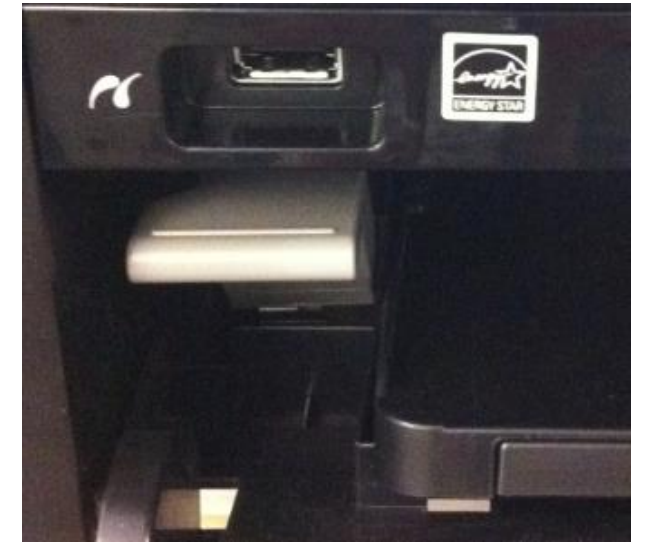

\*\* รูปภาพหลังปรับ

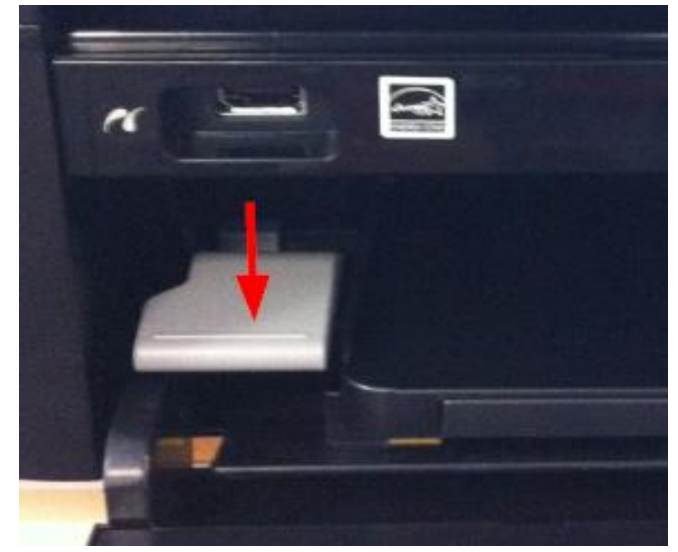

#### 13.ใส่ถาดป้อน CD/DVD ให้ดำแหน่ง <mark>สามเหลี่ยมชนกัน</mark> ตามรูปภาพ

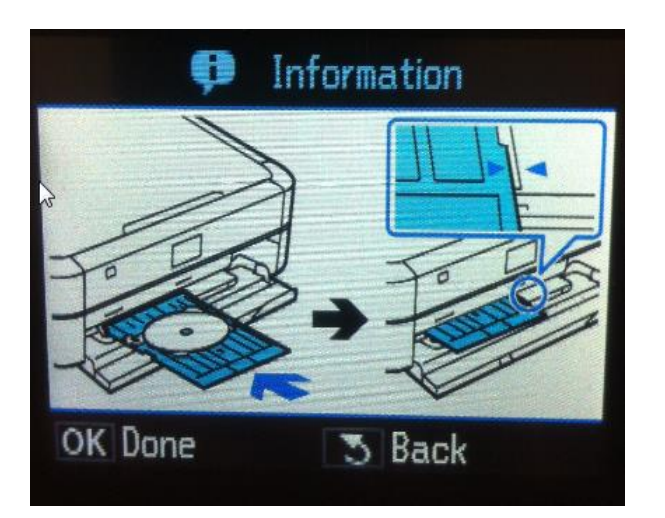

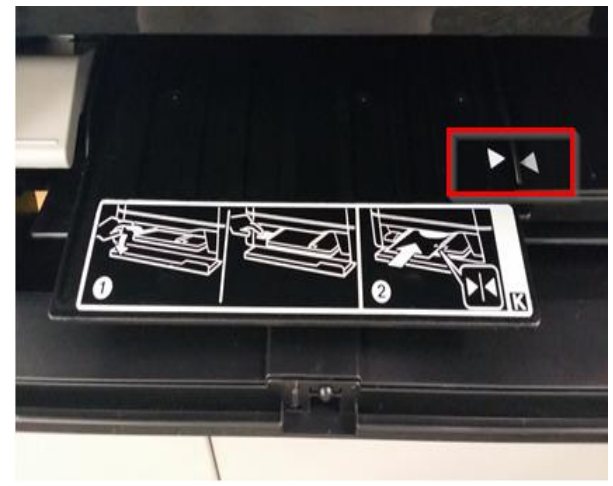

### 14.กดปุ่ม **OK** เพื่อเริ่มการ Copy

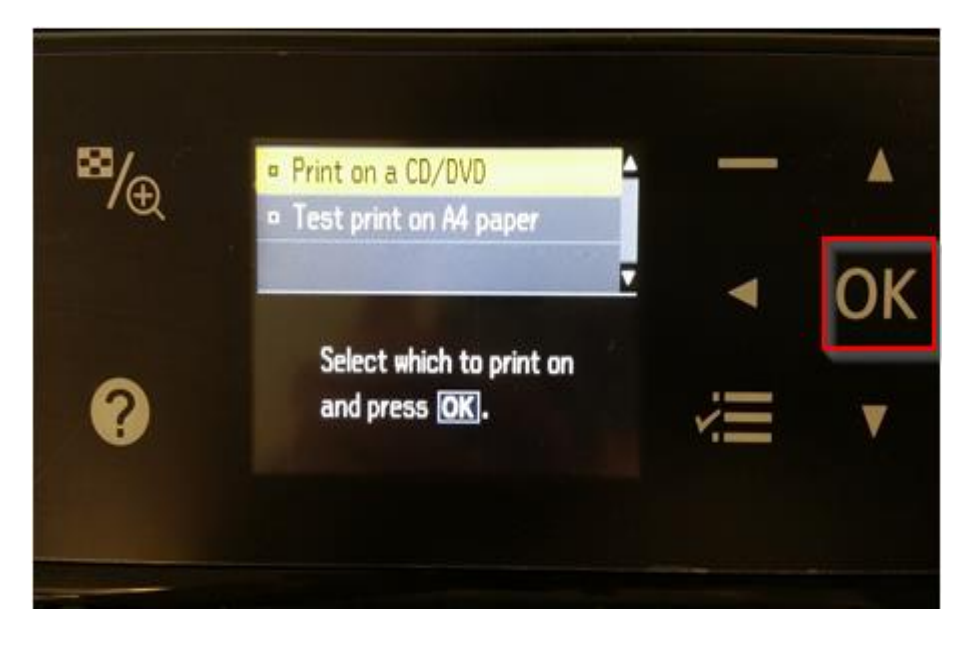

15.ขึ้นข้อความว่ากำลัง Copy เมื่อทำการเสร็จ ถาดป้อน CD/DVD จะเลื่อนออกมา

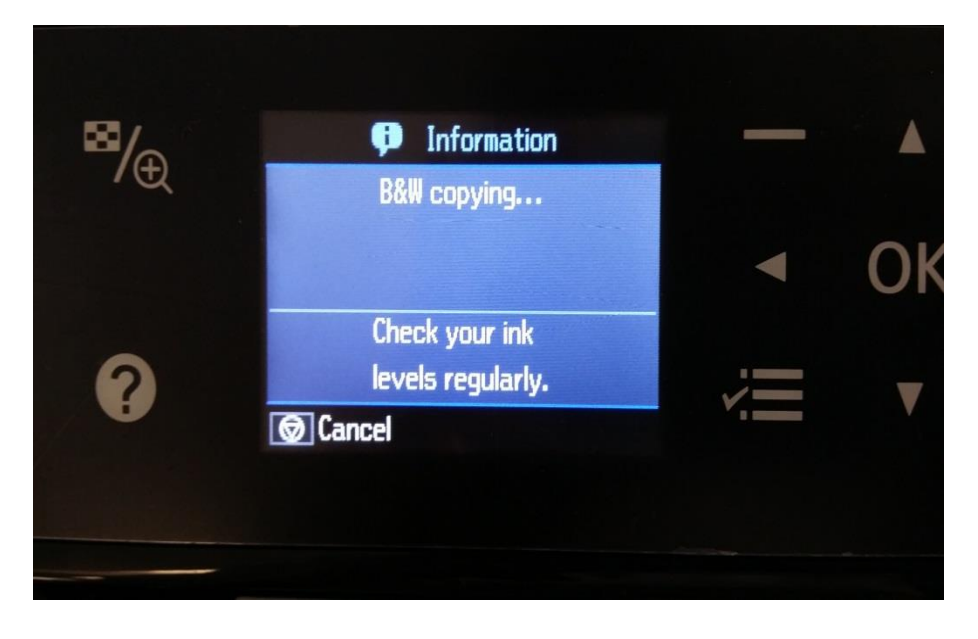